#### WebODM の Google Cloud Platform へのインストール

1. Google Cloud Platformのアカウント作成

#### ①右上の「無料トライアル」を押して登録画面。

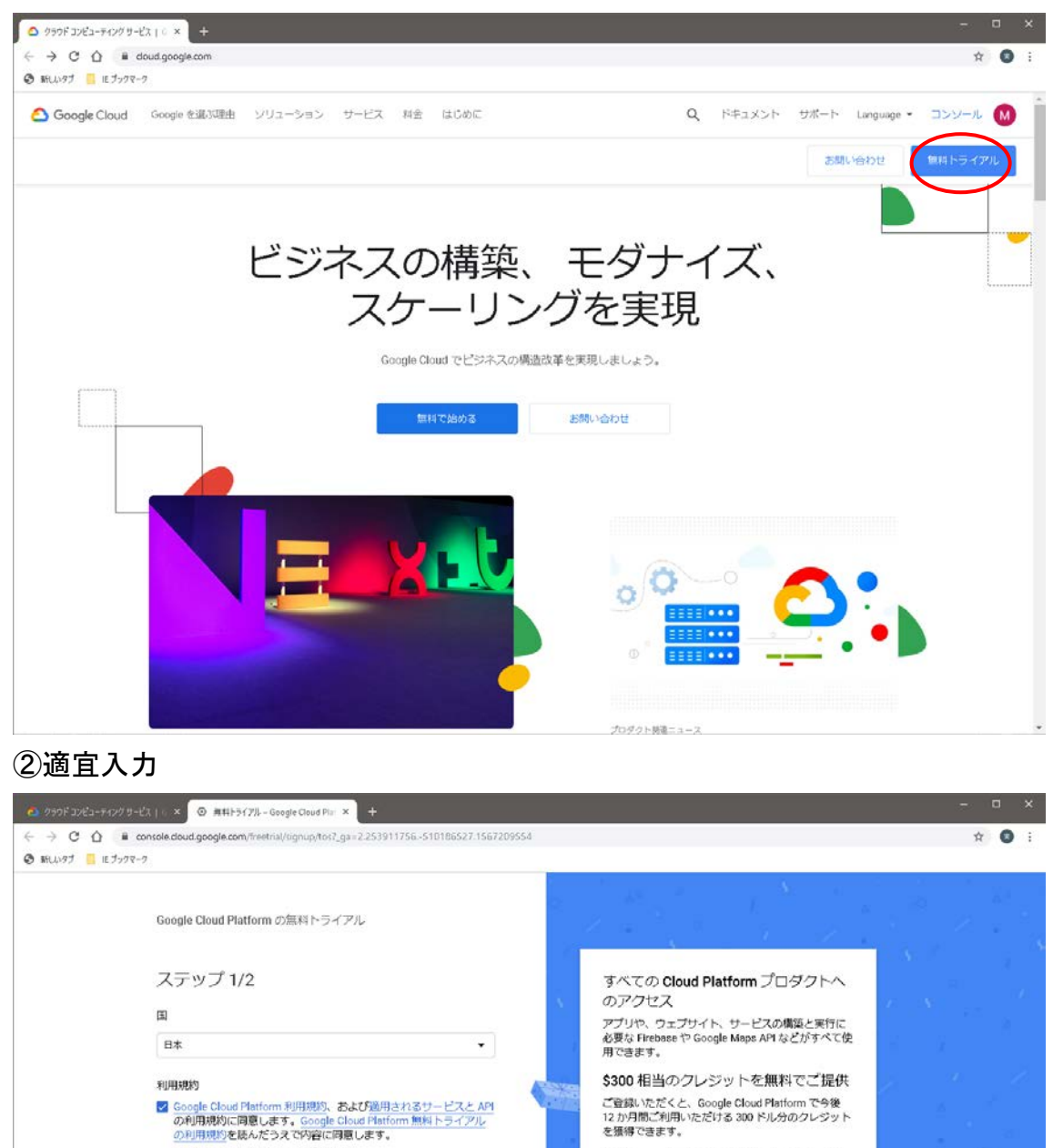

ロボットでないことを確認するため、お持ちのクレ ジットカード基号の入力を去願いしています。有料 アカウントに手動でアップグレードしない限り、鍵 金されることはありません。

無料トライアル期間が終了しても、自 動的に請求されることはありません

プライバシー ポリシー しよくある質問

提行するには(はい)を選択する必要があります

□ Google Cloud や Google Cloud パートナーから、ニュース、サービ スの最新情報、各種キャンペーンに関するメールを定期的に受信す ることを希望します。

最新情報をメールで通知

#### ③適宜入力

・名前や住所のほか、クレジットカード番号等を入力することが必要。 (300 ドル分の無料トライアルがあるので、直ちに課金されるわけではない)

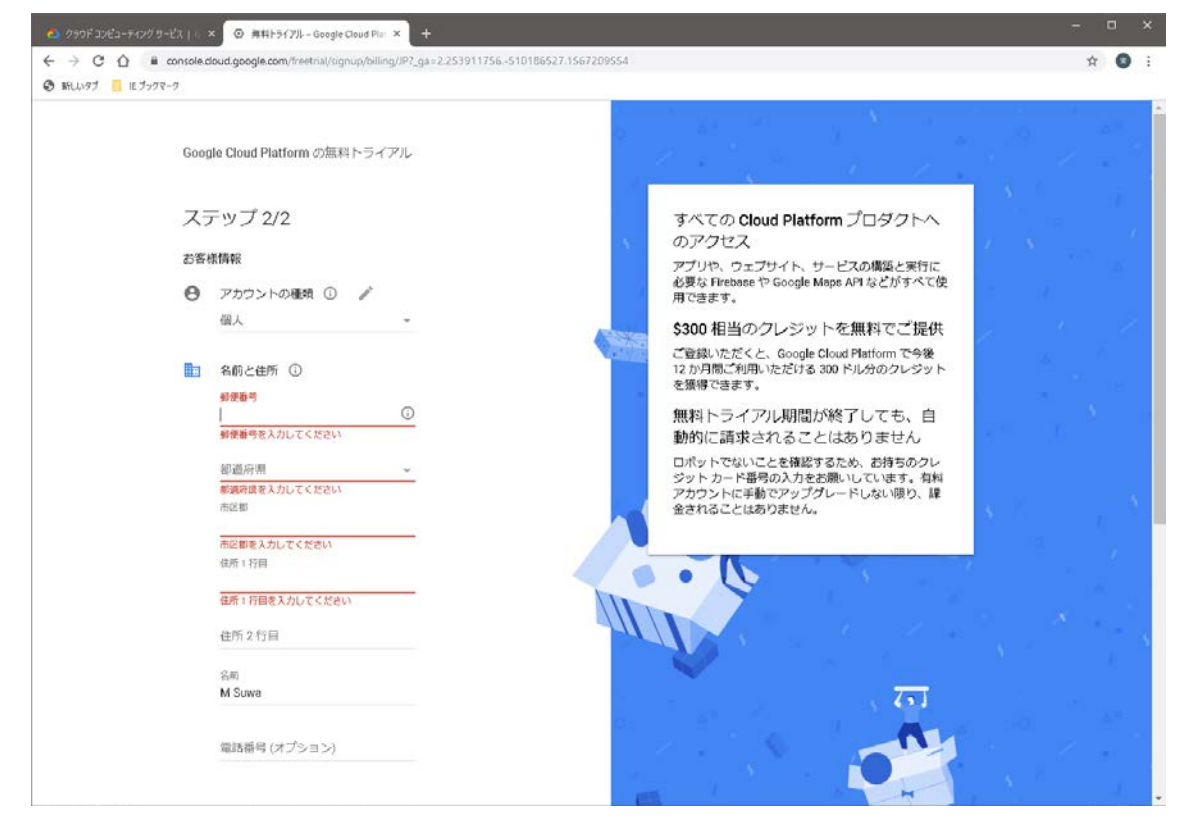

#### 2.「Compute Engine」から Virtual Machine を作成

https://cloud.google.com/compute/docs/quickstart-linux?hl=ja

①「Computer Engine」を選択。

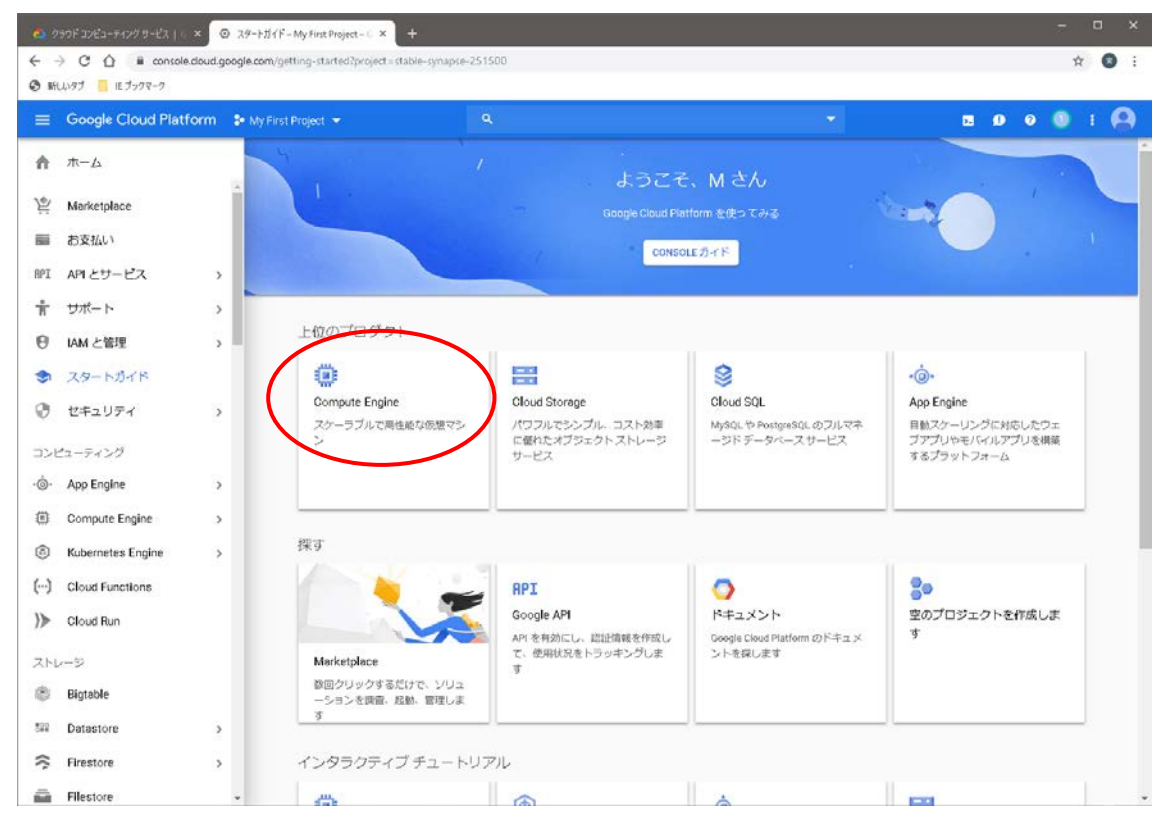

## ②「作成」を押す。

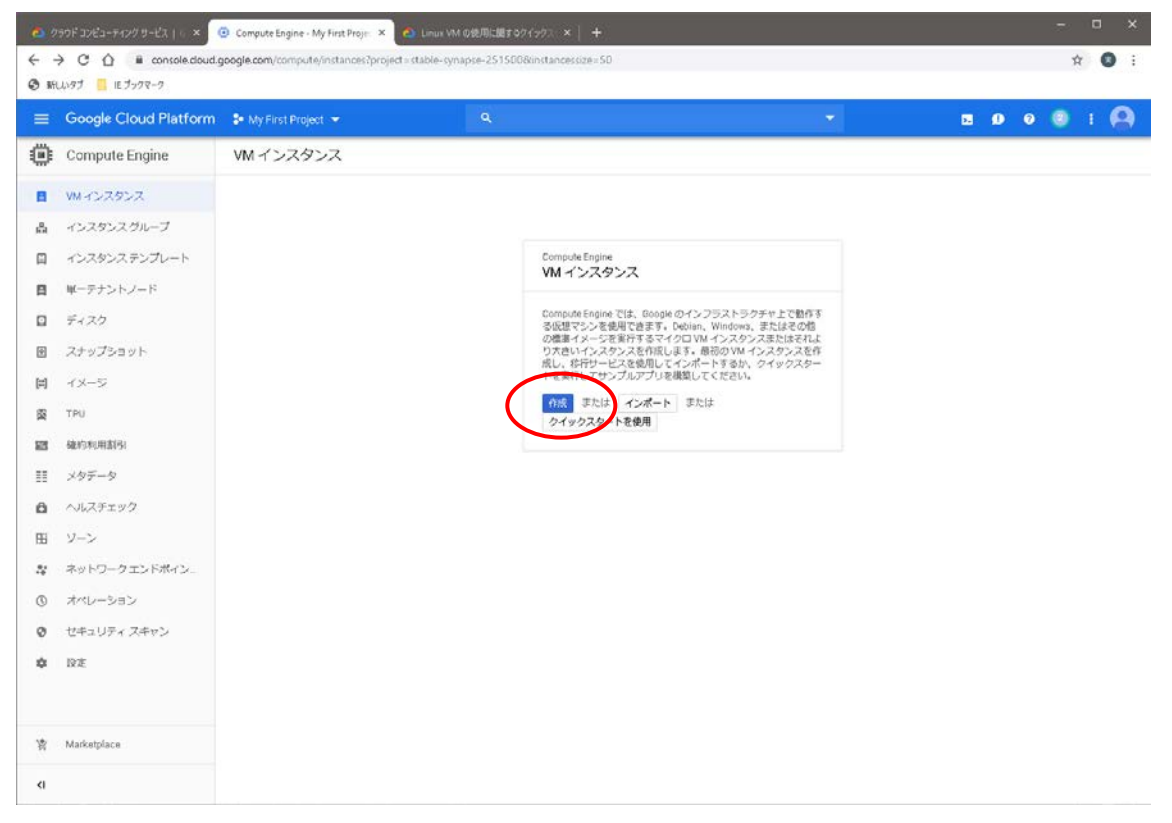

③インスタンスの設定

- ・「名前」は適宜。デフォルトの「instance-1」でOK。
- ・「リージョン」は「asia-northeast1(東京)」or「asia-northeast2(大阪)」を選択(以下、 東京の場合の説明)。
- ・「マシンタイプ」は、とりあえず、「n1-sutandard-(4 vCPU、15GB メモリ」を選択(もっと高性能にしても構わない)。
- 「ブートディスク」の設定で、デフォルトのディスクイメージを「Debian GNU/Linux9(Stratch)」から「Ubuntu 18.04 LTS」に変更。サイズは、デフォルトの「10GB」 では OpenDroneMap に不足するので「50GB」にする。
- ・「ファイアウォール」で「HTTP トラフィックを許可する」にチェック。

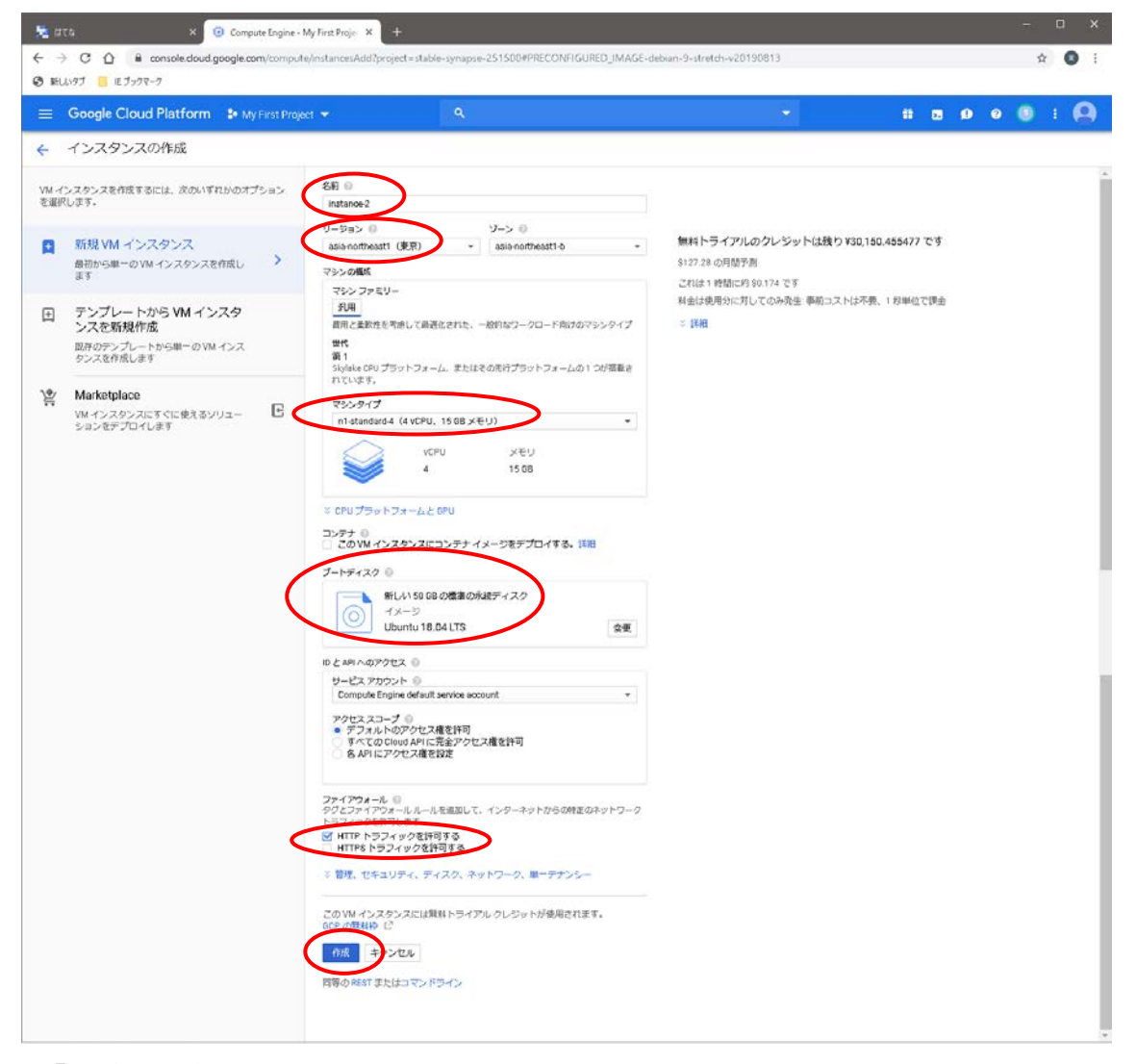

・「作成」を押す。

# ファイアーウォール設定 ①以下の画面の「内部 IP」の「nic0」を押す。

| 00          | 90F コンピューティング サービス   6 🗙 🦯                  | Compute Engine - My Fi | rst Proje: ×       | Linux VM の使用は     | 8707(977)     | ×   +         |              |         |      |        |    |          | • ×         |
|-------------|---------------------------------------------|------------------------|--------------------|-------------------|---------------|---------------|--------------|---------|------|--------|----|----------|-------------|
| < -<br>⊙ #1 | → C Q 🔒 console.cloud.g<br>UN97 📒 1E 7-77-7 | pogle.com/compute/ins  | tances?project = s | ttable-synapse-25 | 15008/instanc | essize = 50   |              |         |      |        |    | ,        | ά 🖸 i       |
| =           | Google Cloud Platform                       | 🐓 My First Project 🔹   | *                  | ٩                 |               |               |              |         | -    |        | 5. | 000      | 1 🙆         |
| ۲           | Compute Engine                              | VM インスタンス              | z 🗖                | インスタンスを作          | R ≛VM         | のインボート        | C 更新         | ▶ 開始    | ■ 停止 | 心 リセット | Î  | 情報パネルを表示 | <b>●</b> 75 |
| 8           | VMインスタンス                                    |                        |                    |                   |               |               |              |         |      |        |    |          |             |
| ۵           | インスタンスグループ                                  | ▼ VM-インスタン2            | スをフィルタリング          |                   |               |               |              | © 9]-   | -1   |        |    |          |             |
|             | ィンスタンステンプレート                                | 0 88 A                 | ソーン                | 22.250 8          | 用中 内部         | IP COL        | 外部 IP        | mit     |      |        |    |          |             |
| 日           | 単一テナントノード                                   | 🗆 🔮 instance1          | asia-northeast1-b  |                   | 10.14         | 46.1.2 (nic0) | 35.221.97.81 | SSH • : |      |        |    |          |             |
|             | ディスク                                        |                        |                    |                   |               |               |              |         |      |        |    |          |             |
| Ð           | スナップショット                                    |                        |                    |                   |               |               |              |         |      |        |    |          |             |
| <b>[=</b> ] | 1×-5                                        |                        |                    |                   |               |               |              |         |      |        |    |          |             |
| 8           | TPU                                         |                        |                    |                   |               |               |              |         |      |        |    |          |             |
| 83          | 硫约利用割引                                      |                        |                    |                   |               |               |              |         |      |        |    |          |             |
| Ш           | メタデータ                                       |                        |                    |                   |               |               |              |         |      |        |    |          |             |
| â           | ヘルスチェック                                     |                        |                    |                   |               |               |              |         |      |        |    |          |             |
| fii         | ソーン                                         |                        |                    |                   |               |               |              |         |      |        |    |          |             |
| 22          | ネットワークエンドポイン                                |                        |                    |                   |               |               |              |         |      |        |    |          |             |
| 0           | オペレーション                                     |                        |                    |                   |               |               |              |         |      |        |    |          |             |
| 0           | セキュリティ スキャン                                 |                        |                    |                   |               |               |              |         |      |        |    |          |             |
| ٥           | 段進                                          |                        |                    |                   |               |               |              |         |      |        |    |          |             |
| 宵           | Marketplace                                 |                        |                    |                   |               |               |              |         |      |        |    |          |             |
| <1          |                                             |                        |                    |                   |               |               |              |         |      |        |    |          |             |

- ・「ネットワーク インターフェースの詳細」ページを表示。
- ・左側のメニューから「ファイアーウォール ルール」を選択。
- ・画面上方にある「ファイアーウォール ルールを作成」を選択。

| l #       | VPC ネットワーク - My First Project - × | +                                     |                |                   |                                    |                 |            |          |       |   | - |     | × |
|-----------|-----------------------------------|---------------------------------------|----------------|-------------------|------------------------------------|-----------------|------------|----------|-------|---|---|-----|---|
| ÷         | → C ① ê console.cloud.g           | google.com/networking/firev           | /alls/list?p   | roject=stable-syn | apse-251500&firewa                 | allTablesize=50 |            |          |       |   | ☆ | *   | : |
| 3         | 新しいタブ 📙 IE ブックマーク                 |                                       |                |                   |                                    |                 |            |          |       |   |   |     |   |
| =         | Google Cloud Platform             | 🐓 My First Project 👻                  |                | ٩                 |                                    |                 |            |          | 11 D. | ? | 3 | : 6 |   |
| 1         | ▼ VPC ネットワーク                      | ファイアウォールノ                             | レーノレ           | 77                | ィアウォールルールマ                         | E作成 CI          | 更新         | 削除       |       |   |   |     |   |
| 8         | VPCネットワーク                         | ファイアウォール ルールは、<br>トラフィックを判測します        | インスタン          | へに対する受信トラ         | ラフィックまたは送信                         |                 |            |          |       |   |   |     |   |
| Ľ         | 外部IPアドレス                          | フィックはブロックされます<br>注: App Engine ファイアウォ | ・ 詳細<br>- ルはごち | らで管理します。          |                                    |                 |            |          |       |   |   |     |   |
|           | ファイアウォールルール                       | 2.100 cigine 5 7 1 5 5 1              | 7010120        | JCB-10077         |                                    |                 |            |          |       |   |   |     |   |
| ×         | : ルート                             | 〒 リソースをフィルタし                          | ノます            |                   |                                    |                 |            | ⑧ 列 ▼    |       |   |   |     |   |
| Ŷ         | VPCネットワークピアリング                    | 2 名前                                  | タイプ            | ターグット             | プロトコル / ポート                        | アクション           | <b>優先度</b> | ネットワーク へ |       |   |   |     |   |
| $\bowtie$ | 共有 VPC                            | default-allow-https                   | 上り<br>上り       | https-server      | tcp:443                            | 許可              | 1000       | default  |       |   |   |     |   |
| \$        | サーバーレス VPC アクセス                   | webodn                                | 上り             | http-server       | tcp:8000                           | 許可              | 1000       | default  |       |   |   |     |   |
| 1010      | ・ パケットのミラーリング                     | default-allow-icmp                    | 上り             | すべてに適用            | icmp                               | 許可              | 65534      | default  |       |   |   |     |   |
|           |                                   | default-allow-internal                | 上り             | すべてに適用            | tcp:0-65535<br>udp:0-65535<br>icmp | 許可              | 65534      | default  |       |   |   |     |   |
|           |                                   | default-allow-rdp                     | 上り             | すべてに適用            | tcp:3389                           | 許可              | 65534      | default  |       |   |   |     |   |
|           |                                   | default-allow-ssh                     | 上り             | すべてに適用            | tcp:22                             | 許可              | 65534      | default  |       |   |   |     |   |
|           |                                   |                                       |                |                   |                                    |                 |            |          |       |   |   |     |   |
| <1        |                                   |                                       |                |                   |                                    |                 |            |          |       |   |   |     |   |

②ファイヤーウォールルール ・基本はデフォルトだが、以下を設定。 「名前」→適宜。 「ターゲットタグ」→「http-server」と入力(直に入力)。 「ソース IP の範囲」→「0.0.0.0/0」と入力。 「プロトコルとポート」→「指定したプロトコルとポート」。「tcp」にチェックを付け、「8000」

を入力。

| <ul> <li>Google Cloud Platform</li> <li>VPCネットワーク</li> <li>VPCネットワーク</li> </ul>                                                           | My First Project ★<br>A D T T T T T T T T T T T T T T T T T T                                                                                                    | Q                                                                                                 |       |     |   |     |
|----------------------------------------------------------------------------------------------------|----------------------------------------------------------------------------------------------------|---------------------------------------------------------------------------------------------------|-------|-----|---|-----|
| VPC ネットワーク<br>B VPCネットワーク                                                                                                    | 2 77/20+-UU-U                                                                                                    |                                                                                                   | 11 53 | 0 0 | 0 | : @ |
| WPCネットワーク                                                                                                    | E 274734-1010-1                                                                                                    | レの作成                                                                                              |       |     |   |     |
| <ul> <li>□ 外部ドアドレス</li> <li>□ フィアウォールルール</li> <li>□ レート</li> <li>◇ VPCネットワークビアリング</li> <li>■ 共同 VPC</li> <li>③ サーバーレス VPC アクセス</li> </ul> |                                                                                                    | LOP中成<br>に対する受信トラフィックラまたは活催<br>は、キットワーク外部からの受信トラ<br>1000プが空成されて、Steeldmer のユス<br>・<br>・<br>・<br>・ |       |     |   |     |
| (                                                                                                    | なし<br>プロトロシェオニト・0<br>・ 描述したプロトコルとポート<br>・ 描述したプロトコルとポート<br>・ がか: 2000<br>ロックロ・コート<br>ロックで記名されたプロトコル<br>コーンで記名されたプロトコル<br>コーンで記名されたプロトコル<br>フートンを批読にする<br>一<br>秋天<br>・シンセル | ( fain, inte ) to 2)                                                                              |       |     |   |     |

- ・「作成」を押す。
- これで Virtual Machine の作成と設定は完了。

#### 4. Web OpenDroneMap(WebODM)のインストール。

①以下の画面の「SSH」を押す。

|    | Google Cloud Platform | 3• My First Project |                 |         |     |                   |              |         |      |        | 2 | . 0 0 🤇  | 1 🔒           |
|----|-----------------------|---------------------|-----------------|---------|-----|-------------------|--------------|---------|------|--------|---|----------|---------------|
| ۲  | Compute Engine        | VM インスタン            | ス               | ロインスタンス | を作成 | き VM のインボート       | C更新          | ▶ 開始    | ■ 停止 | ひ リゼット | î | 債務パネルを表示 | i <b>●</b> 75 |
| 8  | VMインスタンス              |                     |                 |         |     |                   |              |         |      |        |   |          |               |
| 品  | インスタンスグループ            | マ VM-インスタ           | ンスをフィルタリン       | 2       |     |                   |              | 0 N ·   | •    |        |   |          |               |
|    | ィンスタンステンプレート          | - 88 A              | ソーン             | 22450   | 使用中 | P388 IP           | 外部に          | mit     |      |        |   |          |               |
| 8  | 単一テナントノード             | 🗌 🔮 instance-1      | asia-northeast1 | -D      |     | 10.146.0.2 (nic0) | 35.221.97.81 | SSH - E |      |        |   |          |               |
|    | ディスク                  |                     |                 |         |     |                   |              |         |      |        |   |          |               |
| Ø  | スナップショット              |                     |                 |         |     |                   |              |         |      |        |   |          |               |
| =  | -1×-5                 |                     |                 |         |     |                   |              |         |      |        |   |          |               |
| 52 | TPU                   |                     |                 |         |     |                   |              |         |      |        |   |          |               |
| 8  | 硫约和用割引                |                     |                 |         |     |                   |              |         |      |        |   |          |               |
| Ш  | メタデータ                 |                     |                 |         |     |                   |              |         |      |        |   |          |               |
| â  | ヘルスチェック               |                     |                 |         |     |                   |              |         |      |        |   |          |               |
| E  | ソーン                   |                     |                 |         |     |                   |              |         |      |        |   |          |               |
| 4  | ネットワークエンドポイン          |                     |                 |         |     |                   |              |         |      |        |   |          |               |
| 0  | オペレーション               |                     |                 |         |     |                   |              |         |      |        |   |          |               |
| 0  | セキュリティ スキャン           |                     |                 |         |     |                   |              |         |      |        |   |          |               |
| ٥  | 設定                    |                     |                 |         |     |                   |              |         |      |        |   |          |               |
|    |                       |                     |                 |         |     |                   |              |         |      |        |   |          |               |

# ②SSHターミナルが起動する。

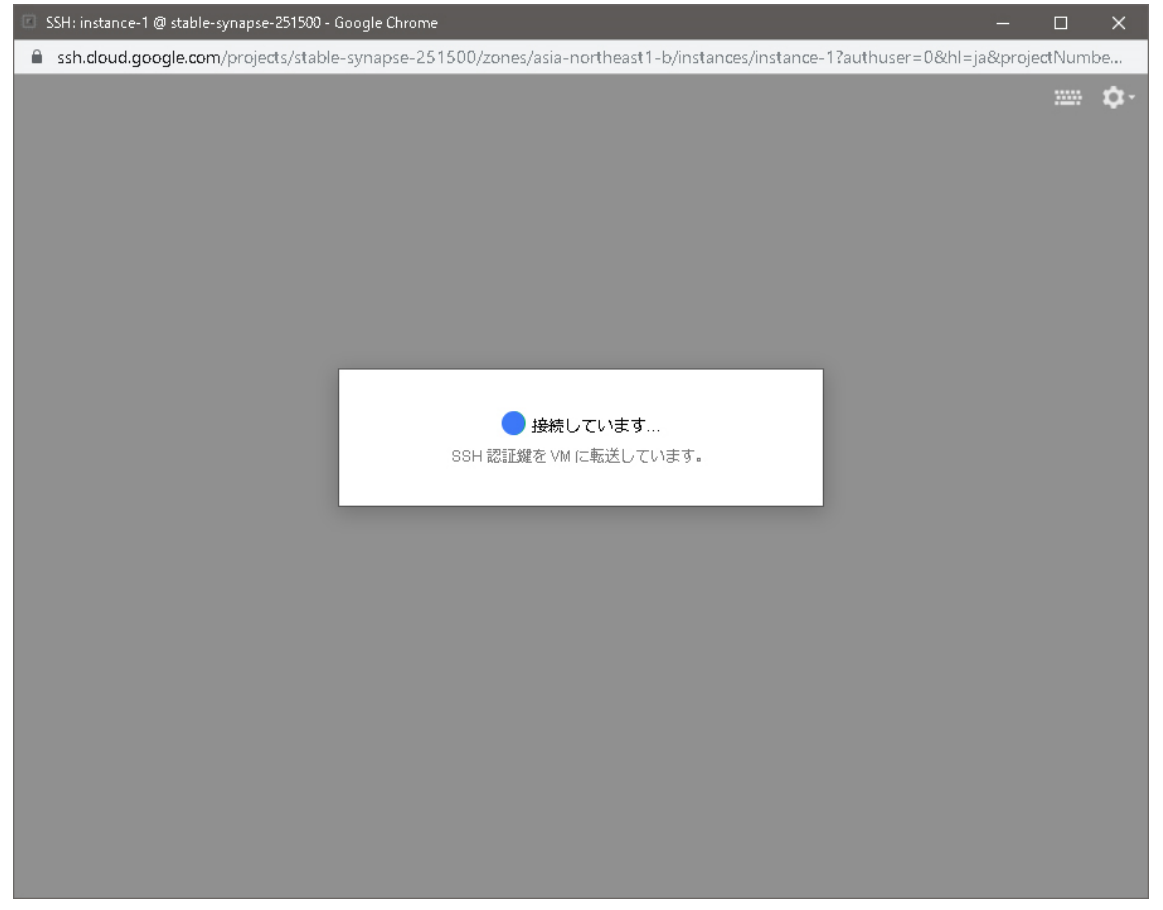

#### ③SSH ターミナル画面での操作

https://github.com/OpenDroneMap/WebODM の末尾にインストール方法あり。

| 🔟 suwamino@instance-1: ~ - Google Chrome                                                                                                    |               |        | ×  |
|----------------------------------------------------------------------------------------------------|---------------|--------|----|
| ssh.cloud.google.com/projects/stable-synapse-251500/zones/asia-northeast1-b/instances/instance-1?authuser=0                                                                                                    | 0&hl=ja&proje | ctNuml | oe |
| System load: 0.0 Users logged in: 0<br>Usage of /: 52.4% of 48.29GB IP address for ens4: 10.146.0.2<br>Memory usage: 6% IP address for br-763c494c749d: 172.18.0.1<br>Swap usage: 0% IP address for docker0: 172.17.0.1<br>Processes: 146 |               |        | ¢- |
| => There are 4 zombie processes.                                                                                                    |               |        |    |
| * Congrats to the Kubernetes community on 1.16 beta 1! Now available<br>in MicroK8s for evaluation and testing, with upgrades to RC and GA                                                                                                |               |        |    |
| snap info microk8s                                                                                                    |               |        |    |
| * Canonical Livepatch is available for installation. <ul> <li>Reduce system reboots and improve kernel security. Activate at:</li> <li>https://ubuntu.com/livepatch</li> </ul>                                                            |               |        |    |
| O packages can be updated.<br>O updates are security updates.                                                                                                    |               |        |    |
| Last login: Mon Sep 2 21:27:37 2019 from 74.125.41.166<br>suyamino@instance-1:-\$ ■                                                                                                    |               |        |    |

・「sudo apt-get update」と入力してエンター。

- ・「sudo apt-get upgrade」と入力してエンター。
- ・「sudo apt-get install docker-compose」と入力してエンター。
- ・「sudo apt-get install python-pip」と入力してエンター。
- ・「git clone https://github.com/OpenDroneMap/WebODM --config core.autocrlf=input --depth 1」と入力してエンター。

(各回、プロセスが進む。「Y/n」の選択があるので、全て「Y」とする)

これで WebODM のインストールが完了。

- ・「cd WebODM」と入力してエンター。
- ・「sudo ./webodm.sh start」と入力してエンター。

これで WebODM が起動。

#### 5. WebODM へのアクセス

- ・Web ブラウザのアドレスに「8000」を付けた「外部 IP」を入力。
- ・以下の場合、「http://35.221.97.81:8000」

| 0                                                                                                    | ಣರೆಗೆ ವುಲೆಷ-ಕಗುಳ ಆ-೮೩   🗉 × 🖯 🤇 | Compute Engine - My First Project | <                           | 94593 ×   +                   |           |          |        | - 0    | ×  |
|----------------------------------------------------------------------------------------------------|---------------------------------|-----------------------------------|-----------------------------|-------------------------------|-----------|----------|--------|--------|----|
| ÷ ·                                                                                                    | → C A a console.cloud.g         | pogle.com/compute/instances?pr    | oject=stable-synapse-251500 | l&instancessize=50            |           |          |        | ☆ 0    | :  |
| <ul> <li>新</li> </ul>                                                                                                    | しいタブ 🦲 IE ブックマーク                |                                   |                             |                               |           |          |        |        |    |
| =                                                                                                    | Google Cloud Platform           | 🐓 My First Project 🔻              | ٩                           |                               | -         |          | 5. 0 0 | 9 I (  | 2  |
| ٢                                                                                                    | Compute Engine                  | VMインスタンス                          | ■ インスタンスを作成                 | き VM のインボート C 更新              | ▶ 開始 ■ 停止 | ひ リセット 💼 | 情報パネルを | 表示 🔊 🖇 | 55 |
| 8                                                                                                    | VMインスタンス                        |                                   |                             |                               |           |          |        |        |    |
| un de la compañía de la compañía de la compa | インスタンスグループ                      | 〒 VM インスタンスをフィルタ                  | マング                         |                               | ◎ 列 -     |          |        |        |    |
|                                                                                                    | ィンスタンステンプレート                    | □ 名前 ^ ソーン                        | おすすめ 使用中                    | 内創 IP 外創 IP                   | 接続        |          |        |        |    |
| 白                                                                                                    | 単一テナントノード                       | inatanoe i aara-norta             | edati-D                     | 10.140.0.2 (nkb) 55.221.97.01 | 55H · :   |          |        |        |    |
|                                                                                                    | ディスク                            |                                   |                             |                               |           |          |        |        |    |
| ٥                                                                                                    | スナップショット                        |                                   |                             |                               |           |          |        |        |    |
| [::]                                                                                                    | イメージ                            |                                   |                             |                               |           |          |        |        |    |
| 8                                                                                                    | TPU                             |                                   |                             |                               |           |          |        |        |    |
| 1263                                                                                                    | 確約利用割引                          |                                   |                             |                               |           |          |        |        |    |
| ==                                                                                                    | メタデータ                           |                                   |                             |                               |           |          |        |        |    |
| ß                                                                                                    | ヘルスチェック                         |                                   |                             |                               |           |          |        |        |    |
| 56                                                                                                    | ソーン                             |                                   |                             |                               |           |          |        |        |    |
| .::                                                                                                    | ネットワークエンドポイン                    |                                   |                             |                               |           |          |        |        |    |
| 0                                                                                                    | オペレーション                         |                                   |                             |                               |           |          |        |        |    |
| ۲                                                                                                    | セキュリティ スキャン                     |                                   |                             |                               |           |          |        |        |    |
| \$                                                                                                    | 設定                              |                                   |                             |                               |           |          |        |        |    |
|                                                                                                    |                                 |                                   |                             |                               |           |          |        |        |    |
| <i>\</i>                                                                                                    | Marketplace                     |                                   |                             |                               |           |          |        |        |    |
| <1                                                                                                    |                                 |                                   |                             |                               |           |          |        |        |    |

## ・WebODM が起動するので、ユーザー名・パスワードを適宜設定。

| Compute Engine - My First Proje: X Welcome - WebDDM X +                    |       |     | ×  |
|----------------------------------------------------------------------------|-------|-----|----|
| ← → C ① 保護されていない通信   34.84.188.70.8000/welcome/                            | \$    |     | :  |
| ❸ 新しいタブ 📙 IE ブックマーク                                                        |       |     |    |
| QQ WebCDM                                                                  |       |     |    |
|                                                                            |       |     |    |
| • Welcome! @                                                               |       |     |    |
| Before we get started, we need to create an administrator account for you: |       |     |    |
|                                                                            |       |     |    |
| ↓ ユーザー名                                                                    |       |     |    |
| この項目は必須です。半角アルファベット、半角数字、@/ノ+/-/_で150文<br>マルエニーマイモナーン                      |       |     |    |
| +Kricucy/Edvia                                                             |       |     |    |
| パスワード                                                                      |       |     |    |
|                                                                            |       |     | 4  |
| Create Account                                                             | •     |     |    |
|                                                                            |       |     |    |
| 1                                                                          |       |     |    |
|                                                                            |       | _   | ÷. |
|                                                                            | 1     |     |    |
|                                                                            | 1     |     | ٠  |
|                                                                            | 1     |     |    |
|                                                                            |       |     |    |
|                                                                            |       |     |    |
|                                                                            |       |     |    |
|                                                                            | 1 I I |     |    |
|                                                                            | 1     |     |    |
|                                                                            |       |     |    |
|                                                                            |       |     |    |
|                                                                            |       | · · |    |

# 6. WebODMの使用

# ①「Add Project」を押す。

| Compute Engine - My First Proj | ×       | Dashboard - WebODM X             | 🝺 7570-F | ×   + |  |                         |          |               |
|--------------------------------|---------|----------------------------------|----------|-------|--|-------------------------|----------|---------------|
| ← → C ① ① 保護さ                  | entinal | 通信   35.221.97.81.8000/dashboard | V.       |       |  |                         |          | \$ <b>0</b>   |
| Se webODM                      |         |                                  |          |       |  |                         |          | ۵             |
| 2 Dashboard                    |         |                                  |          |       |  |                         | (        | + Add Project |
| GCP Interface                  |         | 20190901                         |          |       |  | Select Imager and GCP   | W Import | a View Mar.   |
| ₀ <b>l</b> s OpenAerialMap     |         | III 1 Tasks> (27 Edit            |          |       |  | O Select mages and OCF  | T Indexe | C view mate   |
| Ciagnostic                     |         | First Project                    |          |       |  | • Select Images and GCP | 2 Import | ♥View Map     |
| + Lightning Network            |         | I Tasies > (27 Edit              |          |       |  |                         |          |               |
| Cesium ion                     |         |                                  |          |       |  |                         |          |               |
| Processing Nodes               | *       |                                  |          |       |  |                         |          |               |
| <b>0%</b> 管理                   | ×       |                                  |          |       |  |                         |          |               |
|                                |         |                                  |          |       |  |                         |          |               |
|                                |         |                                  |          |       |  |                         |          |               |

# ②Project の名称を適宜設定。

| ← → ○ ○ ▲ 保護されていな ◎ 新しいタブ ○ ほブックマーク | <b>以通信   35.221.97.81</b> :8000/da                                                    | shboard/?project_task_open=2.18                                                            | Sproject_task_expanded = 124fda3        | e-e2e0-464f-ad23+d09c5ae3 | aab3,e8701ade-e031-4cc3-9412-0 | ae651dc7a848ip 🛧 💽 🚦     |
|-------------------------------------|---------------------------------------------------------------------------------------|--------------------------------------------------------------------------------------------|-----------------------------------------|---------------------------|--------------------------------|--------------------------|
| OC WEDODM                           |                                                                                       |                                                                                            |                                         |                           |                                |                          |
| 28 Dashboard                        |                                                                                       | New Project                                                                                |                                         | ×                         |                                | + Add Project            |
| GCP Interface     GenAerialMap      | 20190901                                                                              | Name                                                                                       |                                         |                           | Select Images and GC           | P 🗶 Import 📿 View Map    |
| Diagnostic     Flightning Network   | Created on: 2019/99                                                                   | Description<br>(optional)                                                                  |                                         |                           | Completed                      | Task Output: Gr Off      |
| Cesium ion                          | Options: ignore-gsd                                                                   |                                                                                            |                                         |                           | 1                              |                          |
| ✓ Processing Nodes <<br>6° 管理       | Download Assets  First Project  1 Tasks *      C Edit                                 |                                                                                            | Cancel                                  | + Create Project          | Select Images and GC           | P 🛎 Instat - Ə View Map. |
|                                     | Created on: 2019/8/<br>Processing Node: not<br>Options: min-num fea<br>Optionsd Asset | 81 18:36:07<br>Ie-odm-1 (Auta)<br>tures: 18000, texturing-oata-t<br>● ● View Map ● View 30 | ≌356<br>emcarea<br>Model CRetart •<br>€ | © 00:37.01                | Completed                      | Task Output: I I I I I   |

③「Select Images and GCP」を押して、画像を選択。

| Compute Engine - My First | Proje × | Dashboard - WebODM X                                  | 🔹 тэла-К 🔹 🖡                              | +                |                          |                            | - 0                            | >   |
|---------------------------|---------|-------------------------------------------------------|-------------------------------------------|------------------|--------------------------|----------------------------|--------------------------------|-----|
|                           | 民間されていな | い通信   35.221.97.81:8000/dashbox                       | ard/?project_task_open=2.18iproject_task_ | expanded = 124fd | a3e-e2e0-464f-ad23-d05   | 3c5ae3aab3.e8701ade-e031-4 | cc3-9412-0ae651dc7a848p 🛧 🔇    | ) : |
| 🕲 Milligt 🧧 18. 7709-1    | 7       |                                                       |                                           |                  |                          |                            |                                |     |
| CONCEPTION WEBCIDM        |         |                                                       |                                           |                  |                          |                            | ۵.                             |     |
| 2 Dashboard               |         |                                                       |                                           |                  |                          |                            | + Add Project                  | t   |
| GCP Interface             |         | 20190903                                              |                                           |                  |                          | @ Select Image             | st and GCP moort @ View Man    | ī   |
| 🚯 OpenAerialMap           |         | CØ Edit                                               |                                           |                  |                          | C Select mag               |                                |     |
| Ciagnostic                |         | 7 files selected. Please check                        | these additional options:                 |                  |                          |                            |                                |     |
| Lightning Network.        |         | Name                                                  | Task of 2019-09-02721:35:10.321           | t.               |                          |                            |                                |     |
| Cesium ion                |         |                                                       |                                           |                  |                          |                            |                                |     |
| Processing Nodes          | <       | Processing Node                                       | Auto                                      |                  |                          |                            |                                |     |
| 26管理                      | ×       | Options                                               | High Resolution 🔹 🚍 ,                     |                  |                          |                            |                                |     |
|                           |         | Resize Images                                         | Nor                                       |                  |                          |                            |                                |     |
|                           |         | Nearce integes                                        | 10-                                       |                  |                          |                            |                                |     |
|                           |         |                                                       |                                           |                  |                          |                            | ⊗ Cancel 🗹 Review              |     |
|                           |         |                                                       |                                           |                  |                          |                            |                                |     |
|                           |         | 20190901                                              |                                           |                  |                          | Select Imag                | at and GCP X Import Q View Man |     |
|                           |         | 🗐 1 Tasks 🕶 🕼 Edit                                    |                                           |                  |                          | <b>O</b> Decision many     |                                |     |
|                           |         | □ Task of 2019-09-01711:12                            | 253.511Z                                  | 77               | Ø 01:47:58               | Completed                  | *                              |     |
|                           |         | Created on: 2019/9/1 20:<br>Processing Node: pode-ori | 14:16<br>m-1 (auto)                       |                  |                          |                            | Task Output: On Off            |     |
|                           |         | Options: ignore-gsd: true, i                          | dsm: true, depthmap-resolution: 1000, c   | iem-resolution:  | 2.0, orthophoto-resoluti | ion: 2.0                   |                                |     |
|                           |         | O Download Assets •                                   | ♥View Map ♥View 3D Model C                | Restart •        | Delete                   |                            | 🖋 Edit                         |     |
|                           |         | First Project                                         |                                           |                  |                          | @ Select Image             | es and GCP X Import @ View Map |     |
|                           |         | I Tasks * 08 Edit                                     |                                           |                  |                          |                            |                                |     |

④「Review」を押し、次に「Start Processing」を押すと、オルソ化開始。
 所要時間はまちまち。

| Compute Engine - My First I | Proje X | Dashboard - WebODM                                                             | 🕞 🍺 7970-F                           | ×   +                                                |                            |                              | - 0 X                        |
|-----------------------------|---------|--------------------------------------------------------------------------------|--------------------------------------|------------------------------------------------------|----------------------------|------------------------------|------------------------------|
|                             | 聞きれていな  | 0.36   35.221.97.81:8000/dashbc                                                | pard/?project_task_open=2.1          | &project_task_expanded = 124fd                       | a3e-e2e0-464f-ad23+d09     | c5ae3aab3.e8701ade-e031-4cc3 | -9412-0ae651dc7a848p 😭 🏮 🚦   |
| ❸ 新しいタブ 📒 IE ブックマーク         | 7       |                                                                                |                                      |                                                      |                            |                              | 10 - 10 P - 540 B            |
| QO WebODM                   |         |                                                                                |                                      |                                                      |                            |                              | ۵.                           |
| 2 Dashboard                 |         |                                                                                |                                      |                                                      |                            |                              | + Add Project                |
| GCP Interface               |         | 20190903                                                                       |                                      |                                                      |                            | Select Images                | and GCP # Import @ View Man  |
| 🚯 OpenAerialMap             |         | C8 Edit                                                                        |                                      |                                                      |                            |                              |                              |
| Ciagnostic                  |         | 7 files selected. Please chec                                                  | k these additional options:          |                                                      |                            |                              |                              |
| 4 Lightning Network         |         | Name                                                                           | Task of 2019-09-0212                 | 1:35:10.321Z                                         |                            |                              |                              |
| Cesium ion                  |         |                                                                                |                                      |                                                      |                            |                              |                              |
| Processing Nodes            | <       | Processing Node                                                                | Auto                                 |                                                      |                            |                              | ,                            |
| <b>o%</b> 管理                | ĸ       | Options                                                                        | Ignore-gsdttrue, dsmttru             | e, depthmap-resolution:1000,                         | dem-resolution:2.0, orth   | ophoto-resolution:2.0        |                              |
|                             |         | Kesize images                                                                  | 10*                                  |                                                      |                            | 8 c                          | ance 🗹 Start Processing      |
|                             |         | 20190901<br>I 1 Tasks + @ Edit                                                 |                                      |                                                      |                            | Select Images a              | Ind GCP 👌 Import. @ View Map |
|                             |         | ETask of 2019-09-01711:1<br>Created on: 2019/9/120<br>Processing Node: node-or | 12:53.511Z<br>0:14:16<br>dm-1 (auto) | <b>17</b> 77                                         | Ø01:47:58                  | Completed                    | Task Output: On Of           |
|                             |         | Options: ignore-gsd: true,                                                     | , dsm: true, depthmap-reso           | lution: 1000, dem-resolution:<br>D Model C Restart • | 2.0, orthophoto-resolution | on: 2.0                      | ∕ Eat                        |
|                             |         | First Project                                                                  |                                      |                                                      |                            | Select Images a              | and GCP 🗶 Import 🛛 View Map  |

⑤作業完了後「Download Assets」からオルソ画像等をダウンロード。

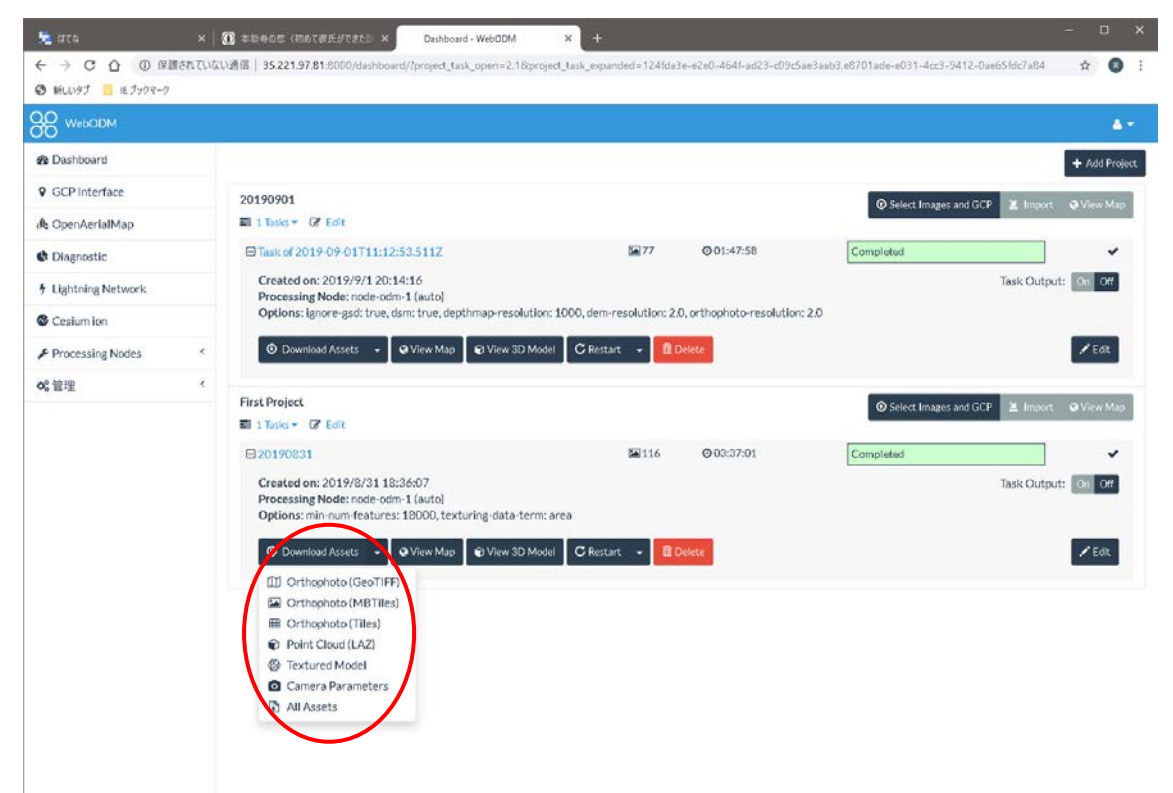

#### (補足)

・WebODM を使わない時は、バーチャルマシンを停止し、課金を避けるのも可。 ・以下の画面の「<sup>1</sup>」を押し、「停止」を選択。

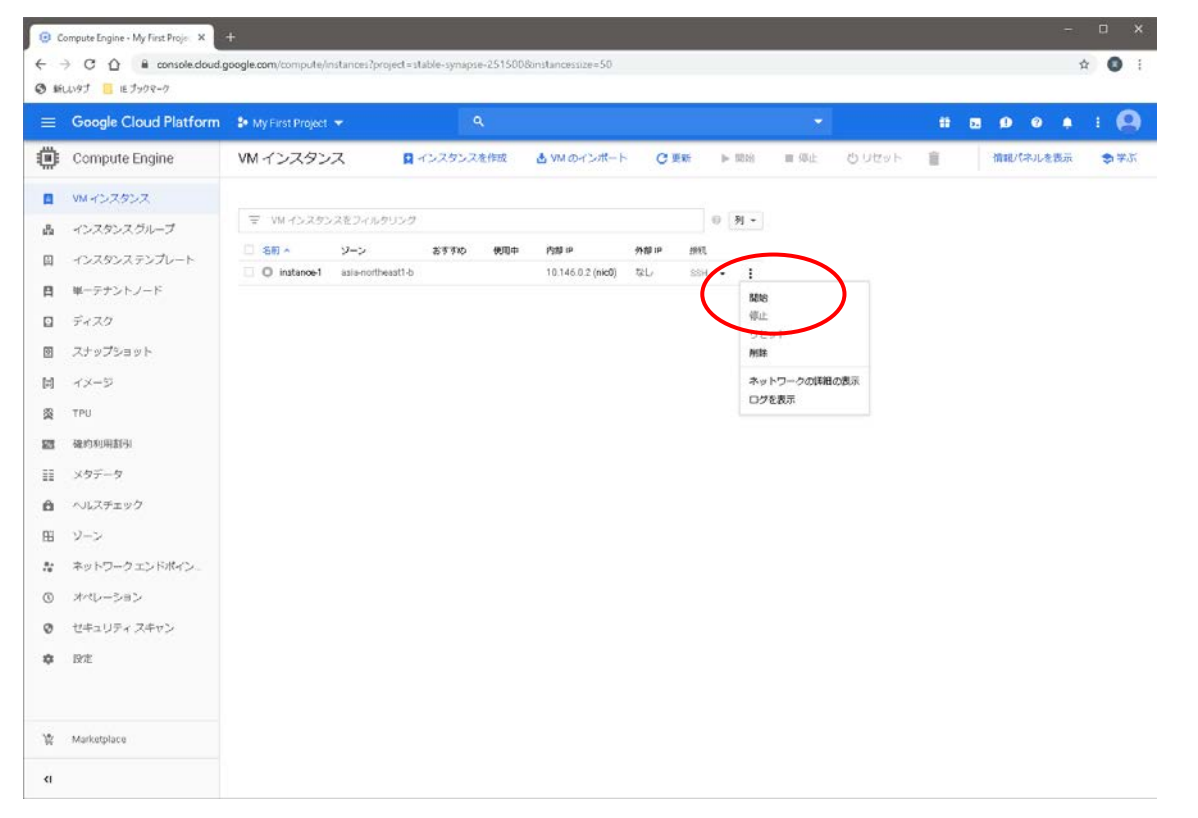

・再び使う時は、上記画面で「開始」を選択。

- ・4①の操作で SSH ターミナルを起動。「cd WebODM」と入力してエンター、「sudo./webodm.sh start」と入力してエンターと押し、WebODM を起動。
- ・IP アドレスが変わっていることがあるので、要注意。